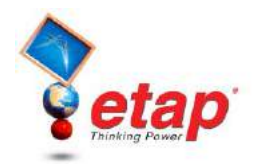

## **Editing Element Properties**

The purpose of this tutorial is to show the fundamentals of editing the properties of four elements: Motor, Cable, Transformer, and Lumped Load. For this tutorial you should select "Example Project (ANSI)" option when starting ETAP Demo.

## Motor Properties

Open the editor for Mtr2 by double-clicking on the element or right-clicking on the element and selecting Properties. Doing so will open the property editor for Mtr2 as shown below.

|                                                                       | Н 🔺             | Induction Machine Editor - Mtr2                                                                                                    |             |
|-----------------------------------------------------------------------|-----------------|----------------------------------------------------------------------------------------------------|-------------|
| _                                                                     | ⊥ /             | Protection         Cable/Vd         Cable Amp         Reliability         Remarks         Common Mark           Info         Nameplate         Model         Inertia         Load         Start Dev         Start | ment<br>Cat |
|                                                                       | ÷ /             | 1 2500 HP 13.2 kV 1-3/C 2 AWG/kcmil 15 kV                                                                                                    |             |
|                                                                       | ې<br>۲          | ID Mtt2  Out of Service                                                                                                    |             |
|                                                                       | Ő.              | Bus Sub2B   I 3.8 kV  Configuration                                                                                                    |             |
|                                                                       | Mtr2<br>2500 HP | Equipment     Normal       Tag #     Status Continuous                                                                                                    |             |
| O Halpful Tip                                                         | n               | Name Connection                                                                                                    |             |
| You can navigate to<br>other motor editors by<br>using the navigation |                 | Description 01 Phase                                                                                                    |             |
|                                                                       |                 | App. Type Motor                                                                                                    |             |
| bottom of the edi                                                     | the tor.        | Data Type Typical  Continuous Intermittent Spar                                                                                                    |             |
|                                                                       |                 | Priority Other                                                                                                    | ]%          |
|                                                                       |                 |                                                                                                    | ancel       |

When the editor opens, you are taken to the Info page. In this page you can place the motor in service or out of service, edit the ID of the motor (must be unique), change the bus it is connected to, and enter the equipment information. You can also specify the connection type and quantity of motors under the connection section of the page.

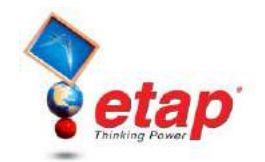

Click on the Nameplate tab to go to the Nameplate page. On this page you can enter the motor rating in horsepower (HP) or kilowatts (kW). As shown below the units are in horsepower. To change the units to kilowatts, click on the HP button.

|                                                                                                    | Induction Machine Editor - Mtr2                                                                                                    |  |  |  |  |
|----------------------------------------------------------------------------------------------------|----------------------------------------------------------------------------------------------------|--|--|--|--|
|                                                                                                    | Start Cat         Cable/Vd         Cable Amp         Reliability         Remarks         Comment           Info         Nameplate         Model         Inertia         Protection         Load Model         Start Dev                                                                                                    |  |  |  |  |
| <ul> <li>☺ Helpful Tips</li> <li>You can change the name of<br/>the loading categories by<br/>going to Project → Settings</li> <li>→ Loading Categories.</li> </ul> | 1       2500 HP       13.2 kV       1-3/C       2 AW/G/kcmil       15 kV         Ratings       100 %       75 %       50 %       Rated         HP       2500       kV       13.2       % PF       92.83       92.46       89.83       % Slip       0.91       Poles       4         kVA       2049       FLA       89.65       % Eff       97.99       98.58       99.02       RPM       1784       RPM       1800         Library       None       SF       1       1       1       1       1       1       1       1       1       1       1       1       1       1       1       1       1       1       1       1       1       1       1       1       1       1       1       1       1       1       1       1       1       1       1       1       1       1       1       1       1       1       1       1       1       1       1       1       1       1       1       1       1       1       1       1       1       1       1       1       1       1       1       1       1       1       1       1       1 |  |  |  |  |
|                                                                                                    | Motor Load Feeder Loss                                                                                                    |  |  |  |  |
|                                                                                                    | Loading Category % Loading kW kvar kW kvar                                                                                                    |  |  |  |  |
|                                                                                                    | 1 Design 100 1902 762 5.39 1.39                                                                                                    |  |  |  |  |
|                                                                                                    | 2 Brake 90 1708 692.1 4.36 1.13                                                                                                    |  |  |  |  |
|                                                                                                    | 3 Full Load 80 1515 620.6 3.44 0.89                                                                                                    |  |  |  |  |
|                                                                                                    | 4 Summer Load 0 0 0 0 0 0                                                                                                    |  |  |  |  |
|                                                                                                    | D         Winter Load         50         341.4         460.4         1.41         0.35           C         Start Up         0         0         0         0         0         0                                                                                                    |  |  |  |  |
|                                                                                                    |                                                                                                    |  |  |  |  |
|                                                                                                    | 8 Shutdown 0 0 0 0 0 0                                                                                                    |  |  |  |  |
|                                                                                                    | Operating Load:         0         kW         + i         0         kvar           Image: Concelerererererererererererererererererere                                                                                                    |  |  |  |  |

As shown above in the Nameplate page there is a section called "Loading". In this area you can define the % Loading for different loading categories which you can run a study on. For example, if you want to run a Load Flow Analysis under Full Load you would open the study case editor and select Full Load under Loading Category. As a result Load Flow Analysis will run with the motor having 80% Loading as defined in the motor editor.

| Load Flow Study Case 🛛 🛛 🔀    |                                      |  |  |  |  |
|-------------------------------|--------------------------------------|--|--|--|--|
| Info Loading Adjustment Alert |                                      |  |  |  |  |
| Loading Category              | Generation Category                  |  |  |  |  |
| Full Load 🗸                   | Design                               |  |  |  |  |
| Operating P,Q                 | Operating P,Q,V                      |  |  |  |  |
| Load Diversity Factor         | Charger Loading                      |  |  |  |  |
| <ul> <li>None</li> </ul>      | <ul> <li>Loading Category</li> </ul> |  |  |  |  |
| O Bus Minimum                 | Operating Load                       |  |  |  |  |
| O Bus Maximum                 |                                      |  |  |  |  |
| 🔘 Global                      |                                      |  |  |  |  |
|                               |                                      |  |  |  |  |

Once you are finished making changes in the Mtr2 editor, click OK to exit the editor and save the changes.

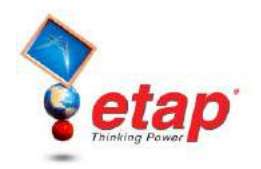

## Cable Properties

- Open the editor for Cable22, which is located in Sub2A-N. As shown below you will be taken to the Info page. Here you can edit the ID of the cable (must be unique), the buses it is connected to, the equipment information, and length. You can also place the cable in service or out of service from this page.
- Instead of entering the properties of the cable in the editor manually, you can select a cable from our library to automatically fill in the required information. To select a cable from the library, click on the Library button located on the Info page. A new editor will open called Library Quick Pick Cable where you can select the cable you want to use. Once you select the cable, click OK to close the library editor and transfer the cable properties to the editor.

|                                                                     | Cable Editor - Cable2                                                                                                    |
|---------------------------------------------------------------------|----------------------------------------------------------------------------------------------------|
|                                                                     | Reliability         Remarks         Comment           Info         Impedance         Physical         Loading         Protection         Ampacity         Sizing         Routing                                                                                                    |
| Sub 3                                                               | NEC Mag. Size<br>EPR 133 % 5.0 kV 3/C CU 750 V AWG/kcmil                                                                                                    |
| 222 ft<br>1-3/C 750<br>Cable2                                       | ID Cable2                                                                                                    |
| Sub3 Swgr<br>4.16 kV                                                | To Sub3 Swgr                                                                                                    |
| ₩CC 3A 500 HP                                                       | Equipment<br>Tag #Library<br>Library<br>Library                                                                                                    |
| ☺ Helpful Tips                                                      | Library Quick Pick - Cable                                                                                                    |
| Load Flow and Short<br>Circuit require the cable<br>impedance to be | Description       Unit System       Conductor Type       KV       % Class       Source       Insulation       #/Cable         English       CU       %       5.0       133       %       KERITE       EPR       1/C         Frequency       Insulation       15       100       %       133       %       KERITE       EPR       3/C         60       Mag.       15       133       15       133       %       %       %       %       %       %       %       %       %       %       %       %       %       %       %       %       %       %       %       %       %       %       %       %       %       %       %       %       %       %       %       %       %       %       %       %       %       %       %       %       %       %       %       %       %       %       %       %       %       %       %       %       %       %       %       %       %       %       %       %       %       %       %       %       %       %       %       %       %       %       %       %       %       %       %       %                                                                                                    |
| specified under the<br>Impedance page.                              | U/G Ampacity         A/G Ampacity         Unit         Base         Size           100         100         1000         1000         1000         1000         1000         1000         1000         1000         1000         1000         1000         1000         1000         1000         1000         1000         1000         1000         1000         1000         1000         1000         1000         1000         1000         1000         1000         1000         1000         1000         1000         1000         1000         1000         1000         1000         1000         1000         1000         1000         1000         1000         1000         1000         1000         1000         1000         1000         1000         1000         1000         1000         1000         1000         1000         1000         1000         1000         1000         1000         1000         1000         1000         1000         1000         1000         1000         1000         1000         1000         1000         1000         1000         1000         1000         1000         1000         1000         1000         1000         1000         1000         1000         1000 |
| Transformer Propert                                                 | ies Cancel                                                                                                    |

Open the editor for T2 and go to the Rating page. On the rating page you can enter the value of the primary kV, secondary kV, primary winding rating in kVA or MVA, and the maximum transformer rating. Additionally, you can enter the impedance or substitute typical values for the transformer.

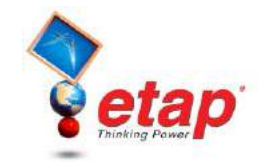

| _                                              | 2-Winding Transformer Editor - XFMR 3                                               | ×                                                                         |
|------------------------------------------------|-------------------------------------------------------------------------------------|---------------------------------------------------------------------------|
|                                                | Info Rating Tap Grounding Sizing Protection H<br>1000 kVA Liquid-Fill Other 55/65 C | armonic Reliability Remarks Comment                                       |
| XFMR 3<br>ΔY, 4.16/0.48 kV<br>1000 kVA<br>MCC1 |                                                                                     | O In Service                                                              |
| 0.48 kV                                        | Prim.         Sub3 Swgr         4.16 kV           Sec.         MCC1         0.48 kV | <ul> <li>3-Phase</li> <li>1-Phase</li> <li>Secondary CenterTap</li> </ul> |
|                                                | Standard<br>O IEC                                                                   | Type / Class<br>Type Liquid-Fill                                          |
| 3Ph-4W                                         | Tag #                                                                               | Sub<br>Type Mineral Oil 💌<br>Class Other 🗸                                |
| Pnl3<br>3Ph-4W                                 | Name                                                                                | Temp. 55/65                                                               |
|                                                | E C XFMR 3                                                                          |                                                                           |

## Lumped Load Properties

A Open the editor for LUMP2, which is located in Sub2A-N, and go to the Nameplate page. The available fields in the rating section depend on the Model Type selected. When the Model Type is set to Conventional, the Nameplate page is as shown on the right. In the Ratings section enter the lumped load rating in MVA or MW. Furthermore, the % loading for various loading categories can be specified here.

> © Helpful Tips... You can adjust the amount of static and motor load by using the slider under Load Type.

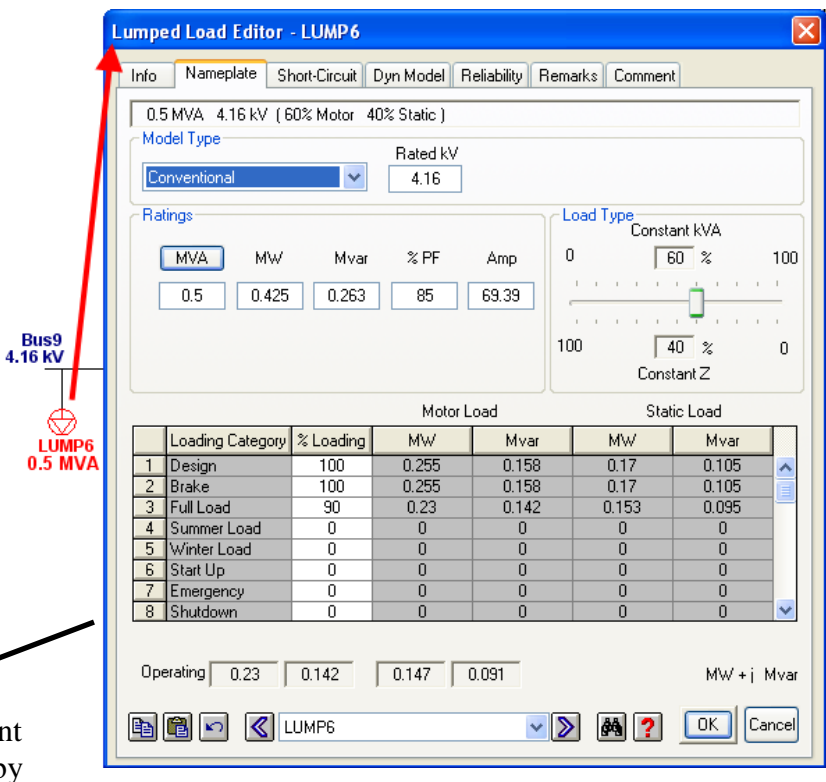